## Einladungsmail/-link in den Academic Cloud Hub erhalten?

Es gibt zwei Möglichkeiten, wie Sie sich nun im <u>Academic Cloud Hub</u> anmelden können:

 Föderierte Anmeldung: Im Regelfall steht die föderierte Anmeldung (mit SSO) allen DFN-Mitgliedern zur Verfügung (Ausnahmen möglich). Diese Möglichkeit sollten Sie als erstes ausprobieren, wenn Sie eine Einladungsmail oder einen Einladungslink für den Hub erhalten haben. Klicken Sie dafür auf "föderierte Anmeldung" und wählen Sie ihre Einrichtung aus:

|                      | 1ELDEN          | (                                                      |
|----------------------|-----------------|--------------------------------------------------------|
| Anmeldung n          | nit Academic ID | ← Anmeldung mit Academic ID                            |
| Email / Benutzername | WEIT            | Föderierte Anmeldung $\cong$ MPG Login @ $\rightarrow$ |
| ANGEMELDET BLEIB     | EN              | Sie haben noch keine Academic ID?<br>Registrieren      |

- 2. **Registration einer Academic-ID**: Steht Ihnen die Möglichkeit der föderierten Anmeldung nicht zur Verfügung, können sie sich einen Account registrieren. Nachfolgend wird die Registration einer Academic ID nach Erhalt einer Einladungsmail dargestellt:
- Wenn Sie eine Einladungsmail erhalten haben, klicken Sie auf "Jetzt registrieren":

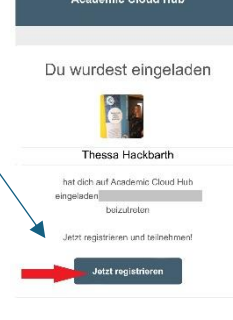

• Sie werden nun weitergeleitet. Klicken Sie hier auf "Login with Academic ID":

Academic Cloud Hub

🖕 🖲 Login with Academic ID

Nun klicken Sie unten erneut auf "Registrieren": \

Benutzerkonto-Registrierung

• Anschließend werden Sie nach der **E-Mailadresse** gefragt, mit der Sie sich registrieren möchten.

Geben Sie diese ein und klicken Sie auf "**weiter**":

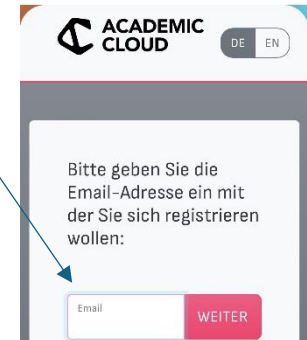

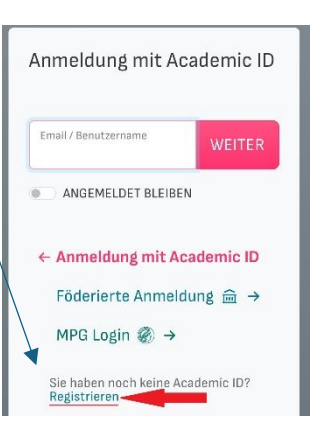

| <ul> <li>Im nächsten Schritt erstellen Sie sich<br/>Cloud (eine Academic-ID). Füllen Sie<br/>Konto aus und klicken Sie "Erstellen</li> <li>Sie haben sich erfolgreich in der Aca</li> <li>Nun können Sie die Anmeldemaske</li> </ul> | h ein Konto bei der Academic<br>e nun die <b>Angaben zu Ihrem</b><br>n":<br>demic Cloud registriert!<br>erneut aufrufen und dort ihre                           | Neues Konto erstellen<br>Vorname<br>Nachname                                                                                                    |
|----------------------------------------------------------------------------------------------------|----------------------------------------------------------------------------------------------------|----------------------------------------------------------------------------------------------------|
| registrierte E-Mailadresse +                                                                                                    | Annaldurd wit Academic ID                                                                                                    | Emailadresse                                                                                                    |
| Passwort eingeben:                                                                                                    | Anmeldung mit Academic ID<br>Email/Benutzername<br>WEITER<br>● ANGEMELDET BLEIBEN<br>← Anmeldung mit Academic ID<br>Föderierte Anmeldung mit →<br>MPG Login @ → | Passwort Passwort bestätigen Passwort bestätigen Einladungstoken (optional)  Anti-Robot Verification Click to start verification Click to start verification FriendlyCapithe #  ERSTELLEN |
|                                                                                                    | Sie haben noch keine Academic ID?<br><b>Registrieren</b>                                                                                                    | _                                                                                                    |

• Jetzt sind Sie erfolgreich dem Space beigetreten, in den Sie per Mail eingeladen wurden.

Viel Spaß beim Erkunden des Academic Cloud Hubs!

Wenn Sie Fragen haben oder Hilfe im Anmeldeprozess benötigen, melden Sie sich gerne beim <u>Support</u>.